## INSTALAÇÃO DO SISTEMA DE AGENDAMENTOS DE CLIENTES PARA ADVOGADOS

- 1. Ter na máquina instalado o software XAMPP.
- 2. Extrair o arquivo compactado TCC2021 na pasta htdocs. Caminho de acesso: C:\xampp\htdocs

| 🚽 🗸   htdocs                     |                         |                                                                                                    | - 0 × |
|----------------------------------|-------------------------|----------------------------------------------------------------------------------------------------|-------|
| Início Compartilhar Exibir       |                         |                                                                                                    | × 🕐   |
| ✓ ↑ Ste Computador → Acer (C:) → | ×ampp → htdocs          |                                                                                                    |       |
| Nome                             | Data de modificação 🛛 1 | īpo Tamanho                                                                                                    |       |
| ₩ TCC2021                        | 14/12/2021 1930         | Abrir      S    Compartilhar com o Skype      ID    Procure com o Skytefence Anti-Malware      Open with Sublime Text    Abrir com WinRAR      Extrair aqui    Extrair aqui      Extrair para "TCC2021/"    O      O    Destruir Arquivos      Extrair para "TCC2021/"    O      O    Destruir Arquivos      Extrair para "TCC2021/"    O      O    Destruir Arquivos      Extrair aqui    Extrair aqui      Extrair aqui    O      Estrair argui    O      Estrair argui    O      Estrair argui    O      Estrair arguine    O      Estrair arguine    O      Bestruir Arquivo    O      Estruir Arquivo    O      Estruir arguine    O      Recordar    O      Copiar    Clair stalho      Excluir    Recordar      Propriedades    O |       |
| 1 item selecionado 4,46 MB       |                         |                                                                                                    |       |

## 3. Abrir o XAMPP

3.1. Iniciar os módulos Apache e MySQL.

| AMMPP Control Panel VS.2.4 [Complied: Jun 5th 2019] |           |              |             |         |       |        |      |            |  |  |  |  |  |
|-----------------------------------------------------|-----------|--------------|-------------|---------|-------|--------|------|------------|--|--|--|--|--|
| ខា                                                  | XAI       | MPP Contr    | ol Panel v3 | .2.4    |       |        |      | 🥜 Config   |  |  |  |  |  |
| - Modules -<br>Service                              | Module    | PID(s)       | Port(s)     | Actions |       |        |      | Netstat    |  |  |  |  |  |
|                                                     | Apache    | 3236<br>4976 | 80, 443     | Stop    | Admin | Config | Logs | 🔤 Shell    |  |  |  |  |  |
|                                                     | MySQL     | 7376         | 3306        | Stop    | Admin | Config | Logs | Explorer   |  |  |  |  |  |
|                                                     | FileZilla |              |             | Start   | Admin | Config | Logs | 🦻 Services |  |  |  |  |  |
|                                                     | Mercury   |              |             | Start   | Admin | Config | Logs | 🕑 Help     |  |  |  |  |  |
|                                                     | Torncat   |              |             | Start   | Admin | Config | Logs | 📃 Quit     |  |  |  |  |  |

🔁 XAMPP Control Panel v3.2.4 [Compiled: Jun 5th 2019]

- 4. Acessar a página http://localhost/phpmyadmin/
- 5. Importar o SQL do sistema na aba Importar e logo após escolher o arquivo fullendar\_ que está na pasta TCC2021.
  Caminho de acesso: C:\xampp\htdocs\TCC2021

| 🗕 🗐 Servidor: 127.0.                           | D.1                          |                                        |                                                        |                           |                    |                         |                     |              | 🏟 7 |
|------------------------------------------------|------------------------------|----------------------------------------|--------------------------------------------------------|---------------------------|--------------------|-------------------------|---------------------|--------------|-----|
| 🗊 Base de Dados                                | 📄 SQL                        | 🚯 Estado                               | 💻 Contas de utilizador                                 | 📑 Exportar                | 👼 Importar         | 🥜 Configurações         | Variáveis           | 🔻 Mais       |     |
|                                                |                              |                                        |                                                        |                           |                    |                         |                     |              |     |
| Fazendo ir                                     | nporta                       | ção para                               | o servidor atua                                        | al                        |                    |                         |                     |              |     |
|                                                |                              |                                        |                                                        |                           |                    |                         |                     |              |     |
| Ficheiro a importa                             | r:                           |                                        |                                                        |                           |                    |                         |                     |              |     |
| O ficheiro pode ser c<br>O nome de um fichei   | omprimido (g<br>ro compactad | zip, bzip2, zip) o<br>lo deve terminar | u descomprimido.<br>em <b>.[formato].[compactaçã</b> o | o]. Exemplo: <b>.sql.</b> | zip                |                         |                     |              |     |
| Procurar no seu com                            | putador: E                   | scolher arquivo                        | fullcalendarsql                                        | (Tamanho máxim            | o: 40MB)           |                         |                     |              |     |
| Você também pode a                             | ırrastar um fic              | cheiro em qu <b>f</b> ul               | lcalendarsql                                           |                           |                    |                         |                     |              |     |
| Configurar o Mapa de                           | Caracteres                   | do ficheiro: ut                        | f-8 🗸                                                  |                           |                    |                         |                     |              |     |
|                                                |                              |                                        |                                                        |                           |                    |                         |                     |              |     |
| Importação parcia                              | l:                           |                                        |                                                        |                           |                    |                         |                     |              |     |
| <b>~</b>                                       |                              |                                        |                                                        |                           |                    |                         |                     |              |     |
| Permite a interrupção<br>interromper as transa | o da importaç<br>ações.)     | ão caso o script                       | detecte que está perto do ten                          | npo limite do PHP         | . (Isso pode ser u | rma boa forma de import | ar ficheiros grande | es, mas pode |     |
| Pular esta quantidad                           | e de consulta                | s (para SQL), in                       | iciando da primeira: 0                                 | ]                         |                    |                         |                     |              |     |
| Outras opções:                                 |                              |                                        |                                                        |                           |                    |                         |                     |              |     |
| Ativa a verificaçã                             | ão de chaves                 | estrangeiras                           |                                                        |                           |                    |                         |                     |              |     |
| Consola                                        |                              |                                        |                                                        |                           |                    |                         |                     |              |     |

5.1. Logo após clique em **Executar**.

6. Inserir na página web o seguinte endereço: <u>http://localhost/TCC2021/</u>